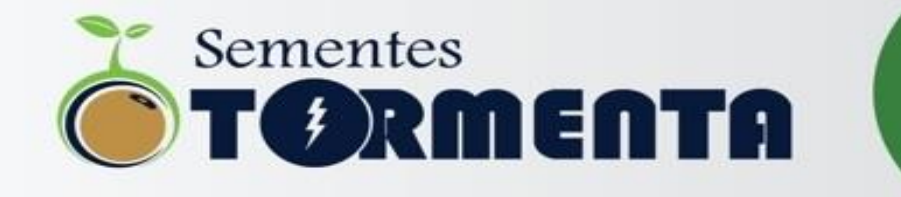

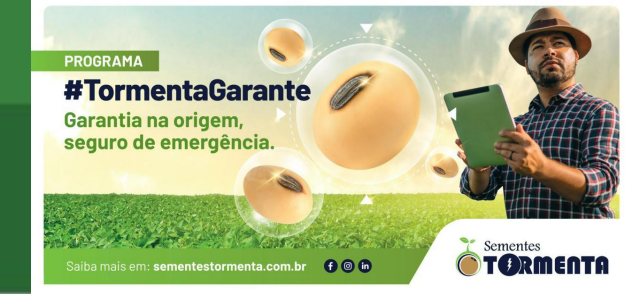

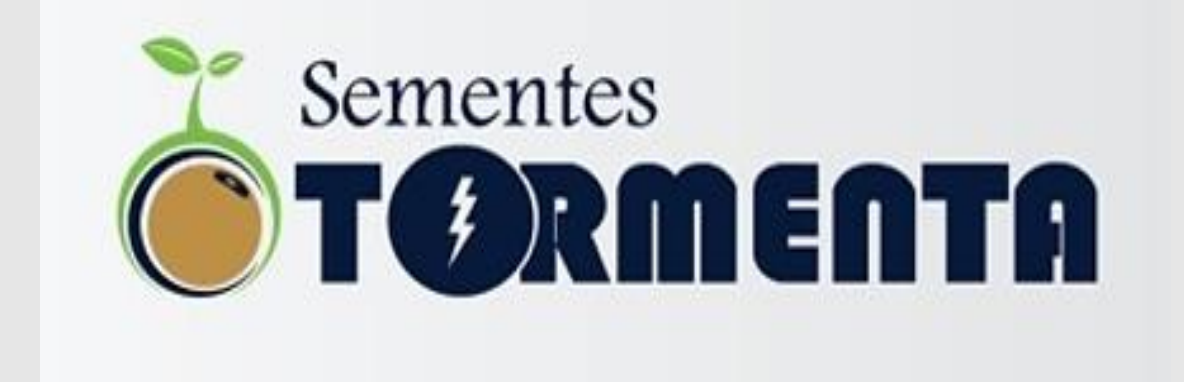

# \*VIGOR MÉDIO DE 92 % MÉDIA DAS ÚLTIMAS 3 SAFRAS!

WWW.SEMENTESTORMENTA.COM.BR

#### PROGRAMA

## **#TormentaGarante** Garantia na origem, seguro de emergência.

Saiba mais em: sementestormenta.com.br f @ in

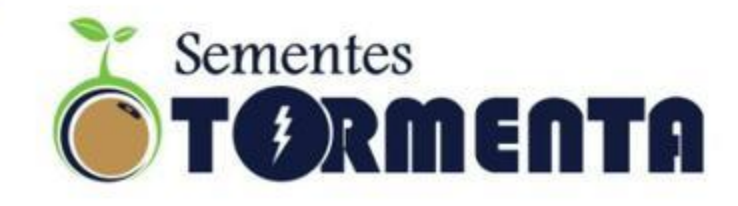

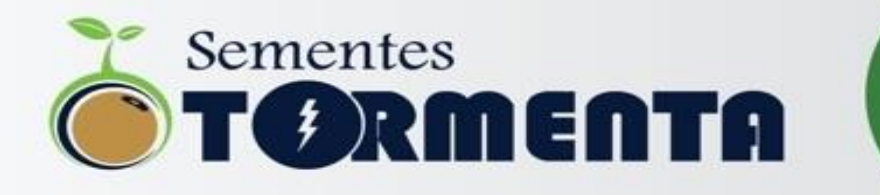

#### **TUTORIAL PARA ATIVAR LOCALIZADOR NAS FOTOS - iOS**

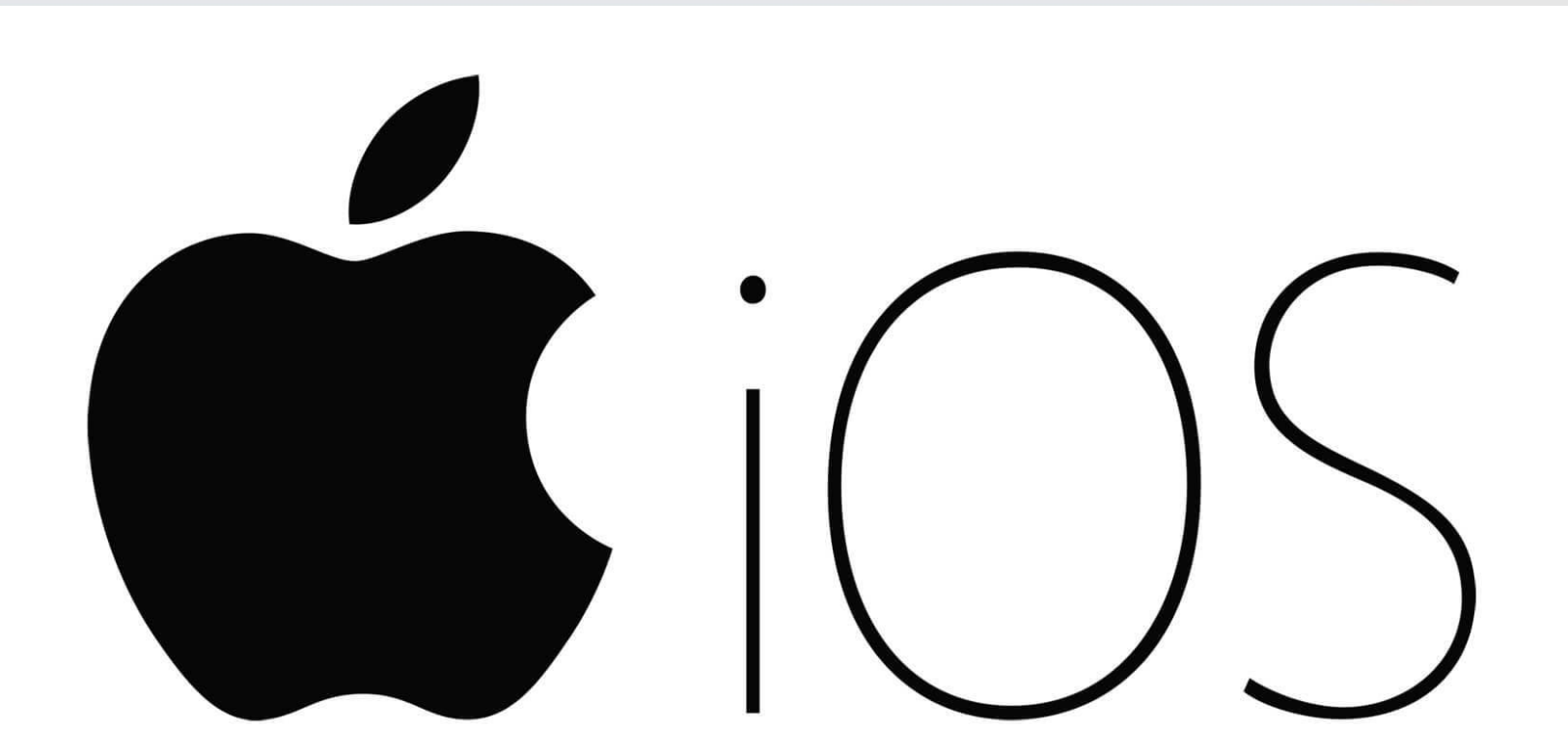

#### WWW.SEMENTESTORMENTA.COM.BR

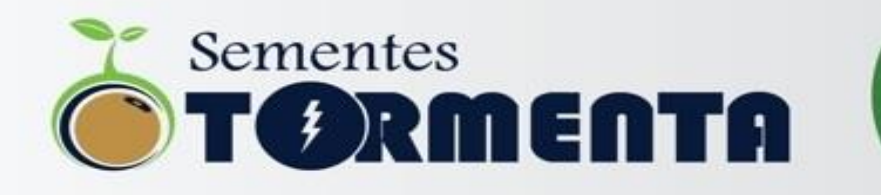

 1º Passo – localizar o "buscar" no seu Iphone

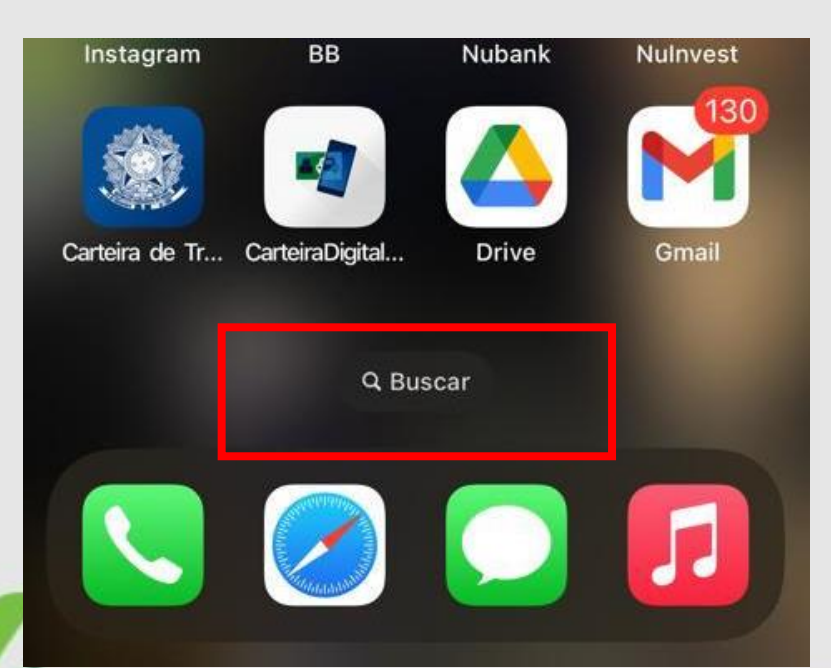

 2º Passo – Dentro de "buscar", digitar AJUSTES e entrar na opção...

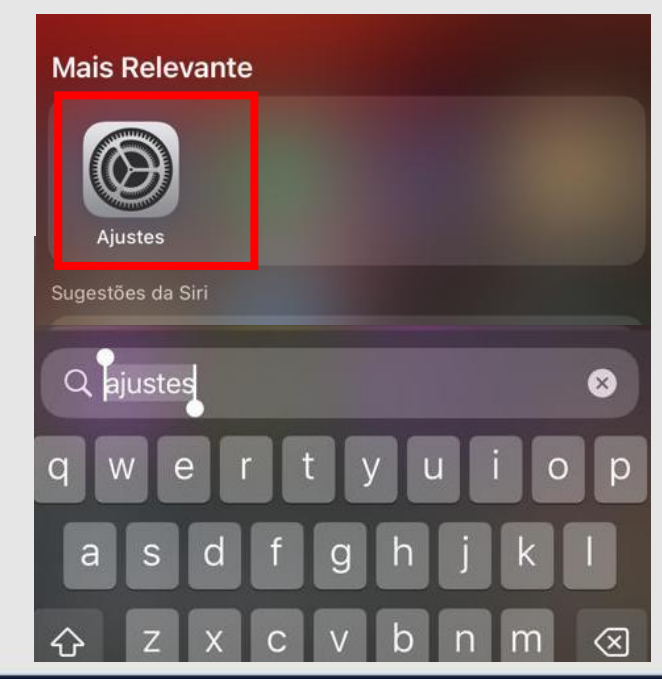

#### WWW.SEMENTESTORMENTA.COM.BR

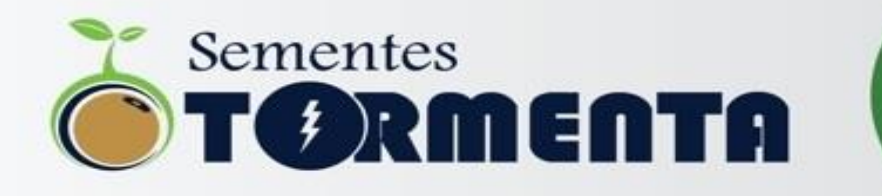

 3º Passo – Dentro da opção AJUSTES digitar PRIVACIDADE E SEGURANÇA e selecionar

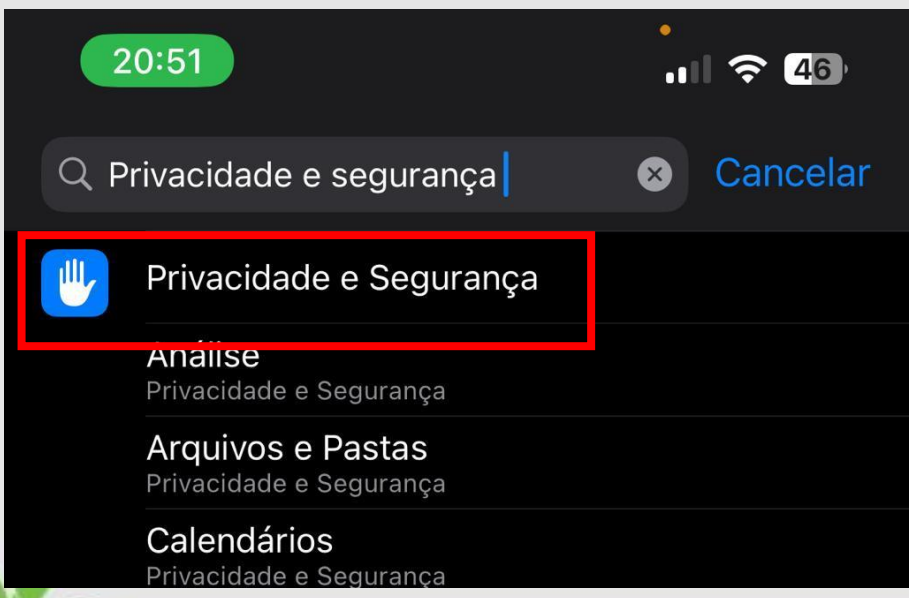

 4º Passo – Dentro de PRIVACIDADE E SEGURANÇA, localizar a opção SERVIÇOS DE LOCALIZAÇÃO e selecionar

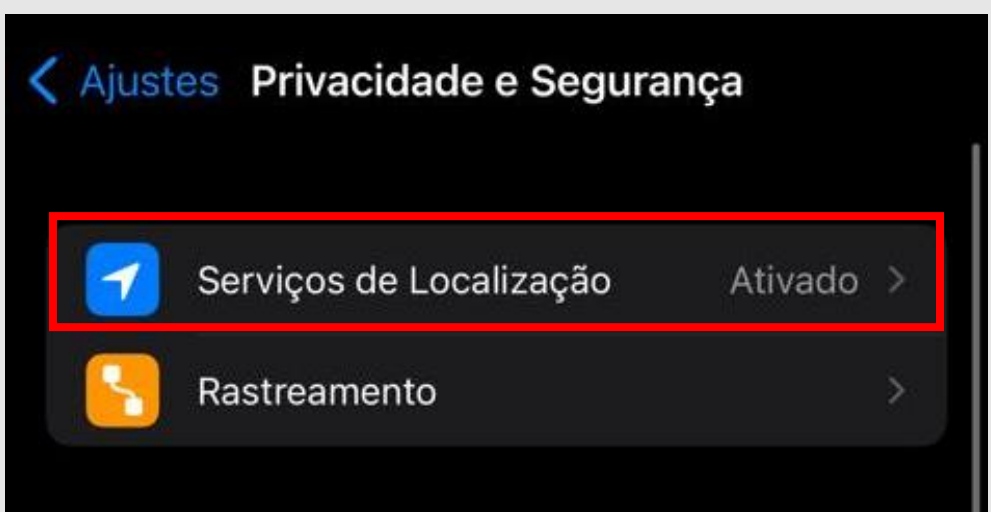

### WWW.SEMENTESTORMENTA.COM.BR

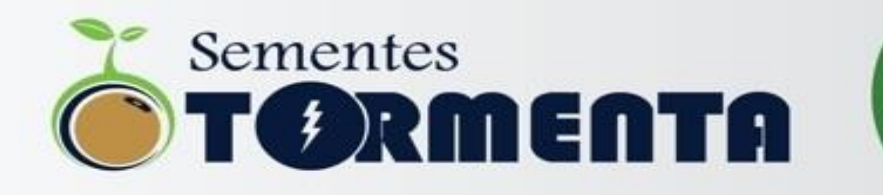

#### 5º Passo – Dentro de SERVIÇOS DE LOCALIZAÇÃO, ativar!

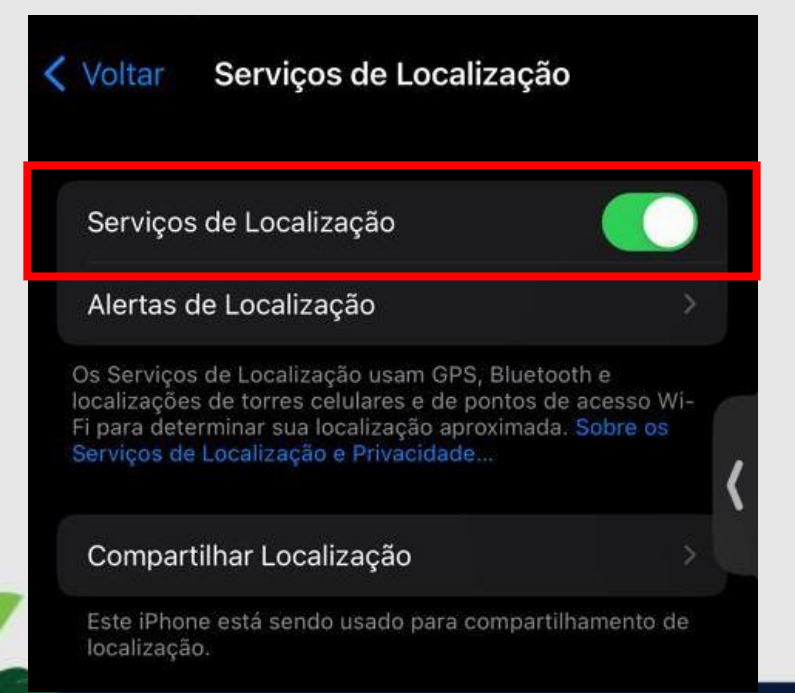

 6º Passo – Após ativado, localizar a opção CÂMERA, seleciona-la e ativar a opção DURANTE O USO DO APP

| < Voltar | Serviços de Localiz | ação        |   |
|----------|---------------------|-------------|---|
| <b>8</b> | BB 1                | Durante Uso | > |
| 6        | BoosterAGRO         | Durante Uso | > |
| 0        | Buscar              | Durante Uso | > |
|          | Bússola             | Durante Uso | > |
|          | Calendário          | Durante Uso | > |
|          | Câmera              | Durante Uso | × |

#### WWW.SEMENTESTORMENTA.COM.BR sementestormenta@sementestormenta.com.br

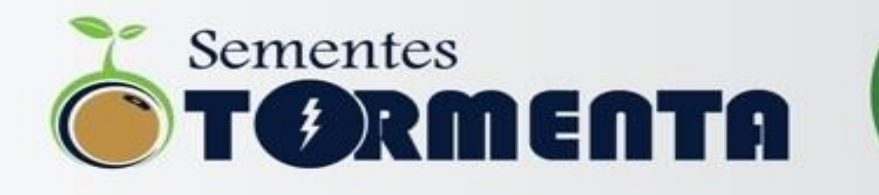

Pronto! Seu celular estará com a localização ativada. Após tirar as fotos, conferir se a localização aparece junto da foto.

As fotos tiradas devem ficar semelhante a imagem ao lado.

• Foto iOS com localização

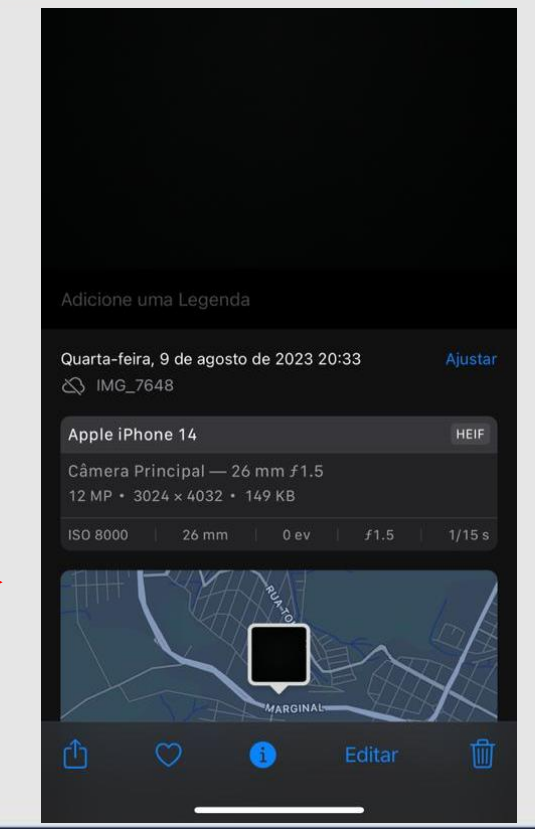

### WWW.SEMENTESTORMENTA.COM.BR

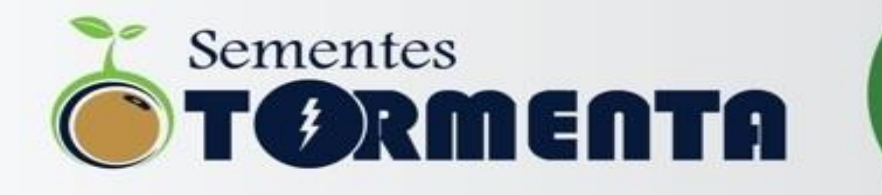

#### **TUTORIAL PARA ATIVAR LOCALIZADOR NAS FOTOS - ANDROID**

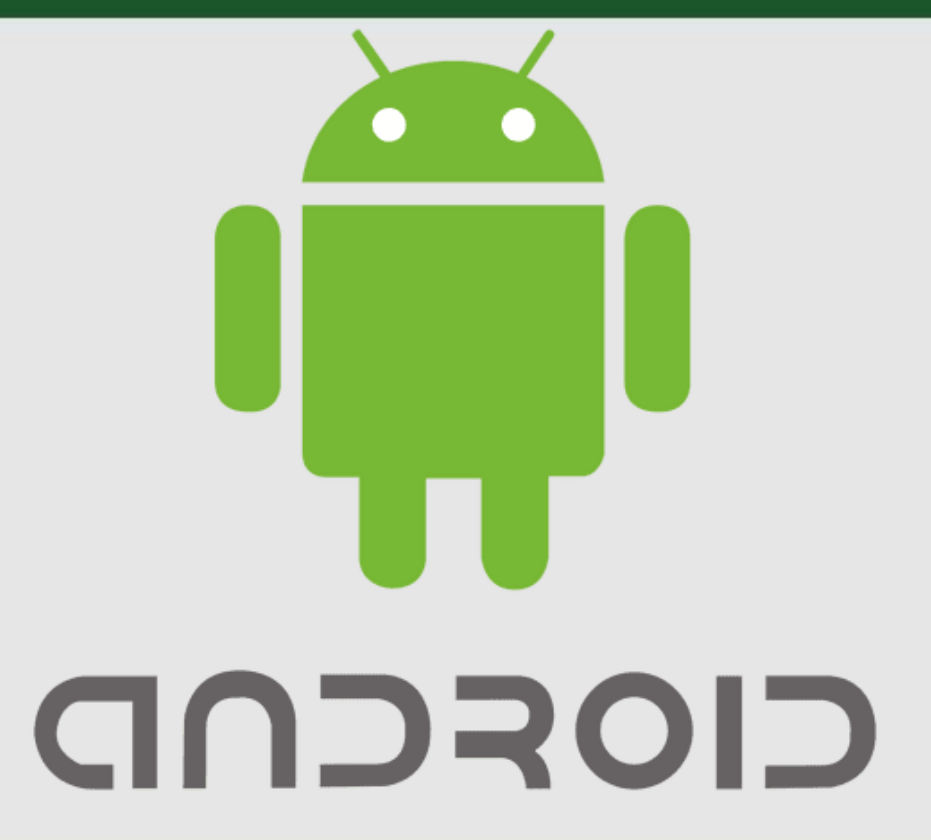

#### WWW.SEMENTESTORMENTA.COM.BR

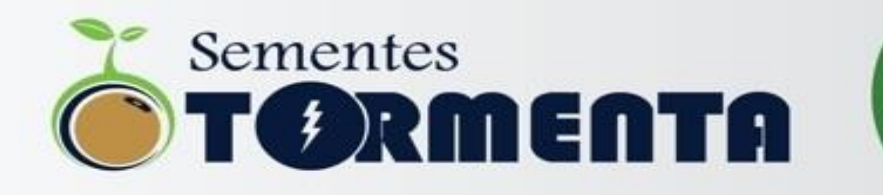

• 1º Passo - Localizar a opção CONFIG.

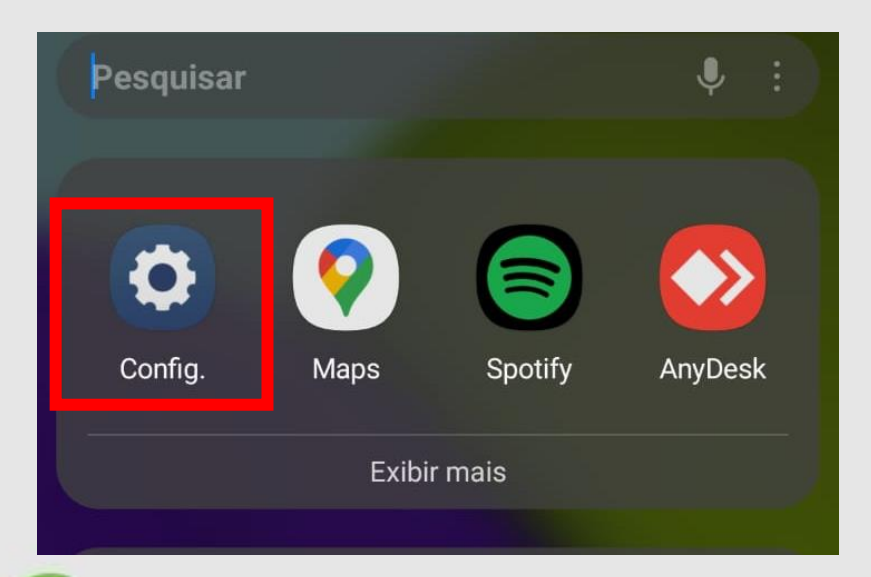

 2º Passo – Dentro da opção CONFIG., entrar na opção LOCAL

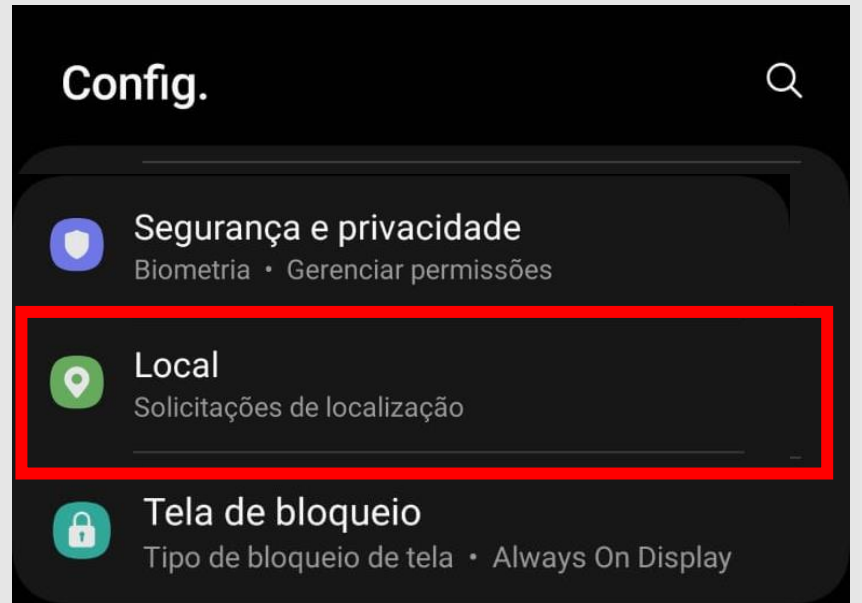

### WWW.SEMENTESTORMENTA.COM.BR

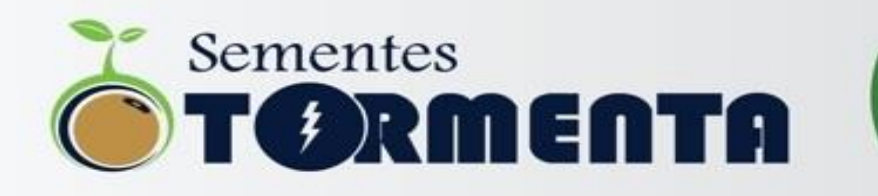

 3º Passo – Dentro de LOCAL, ativar a opção e entrar em PERMISSÃO DE APLICATIVO

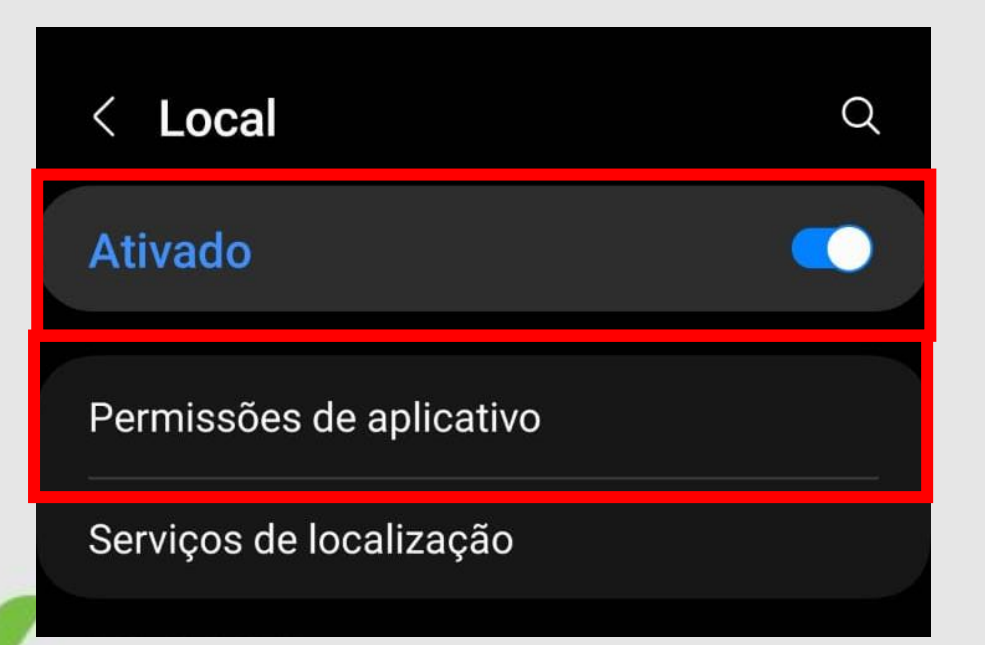

 4º Passo – Dentro de PERMISSÕES DO APLICATIVO, entrar em CAMERA

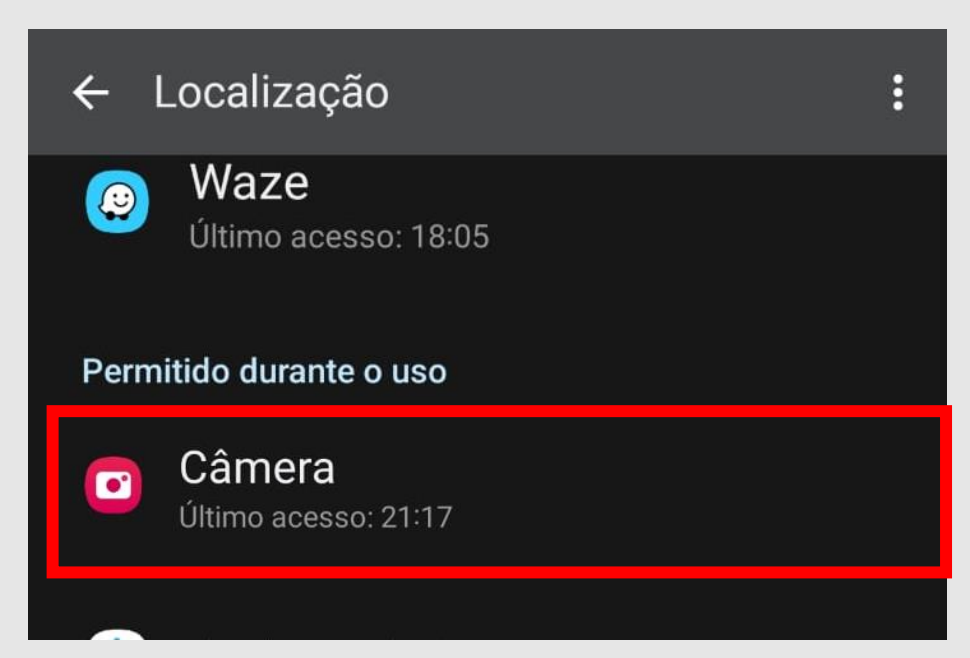

## WWW.SEMENTESTORMENTA.COM.BR

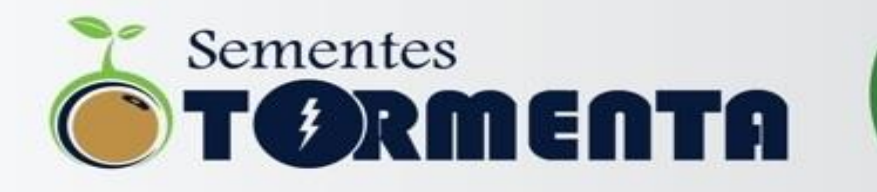

 5º Passo – Dentro da opção CAMERA, ativar a opção PERMITIR DURANTE O USO DO APP e ativar USAR LOCAL EXATO

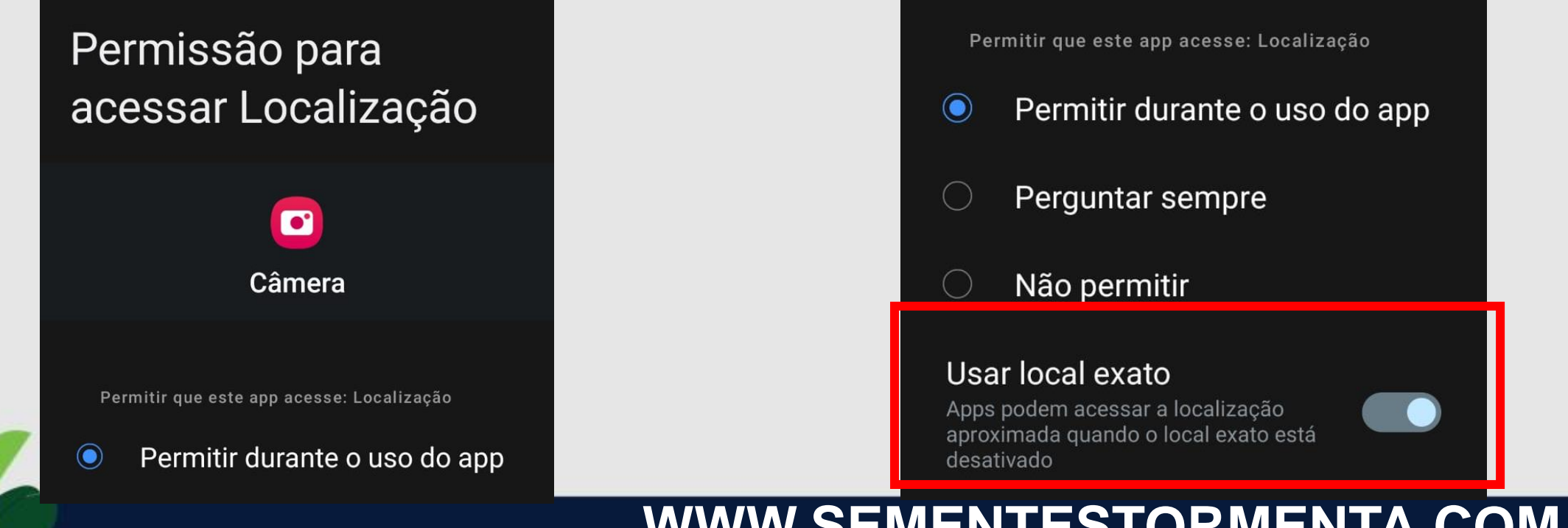

#### WWW.SEMENTESTORMENTA.COM.BR sementestormenta@sementestormenta.com.br

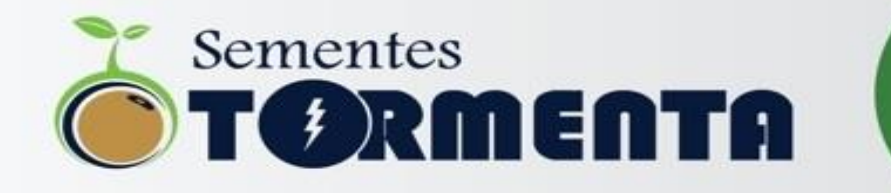

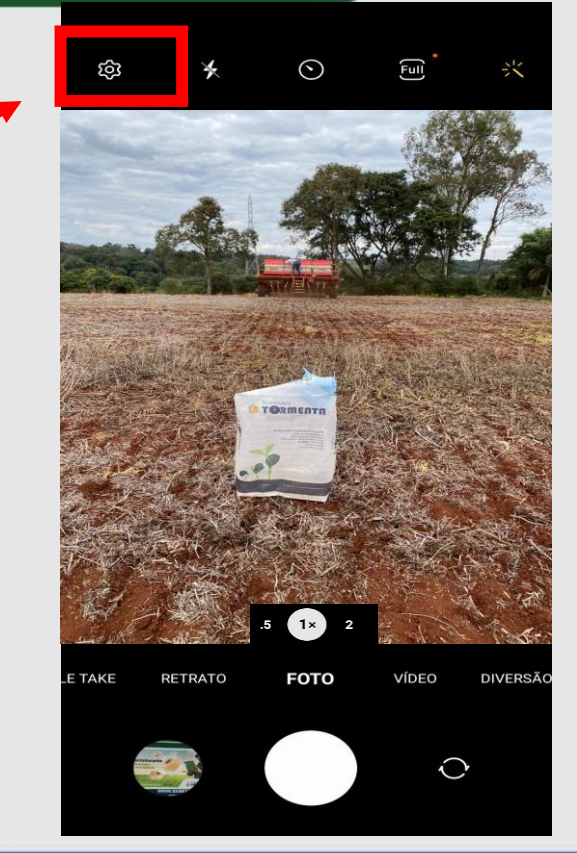

 6º Passo – Com a câmera do celular aberta, entrar nas CONFIGURAÇÕES, canto superior esquerdo

### WWW.SEMENTESTORMENTA.COM.BR

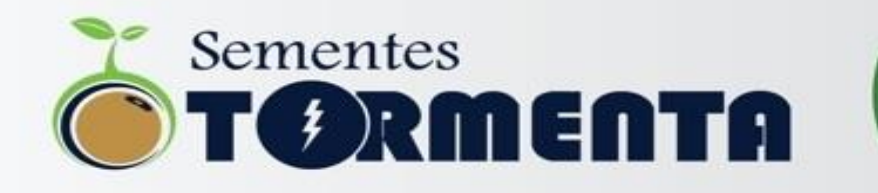

 7º Passo – Dentro das configurações da CAMERA, ativar a opção MARCAS DE LOCALIZAÇÃO

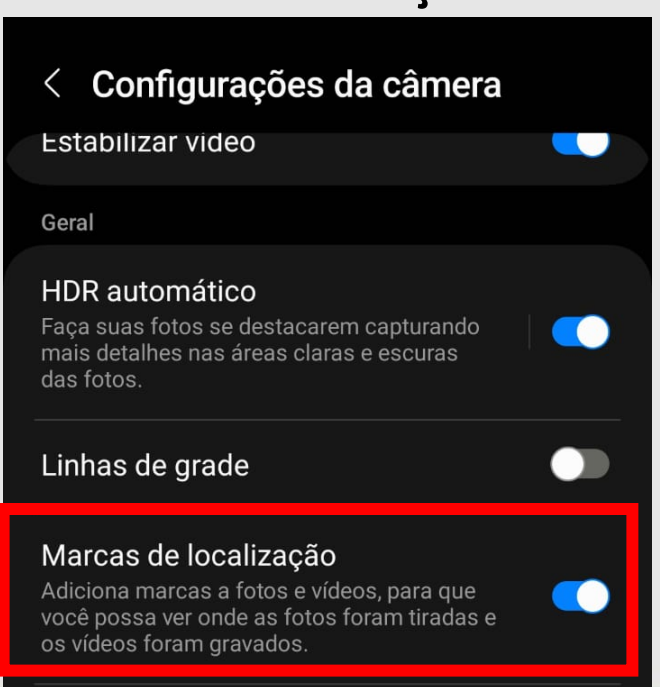

### WWW.SEMENTESTORMENTA.COM.BR

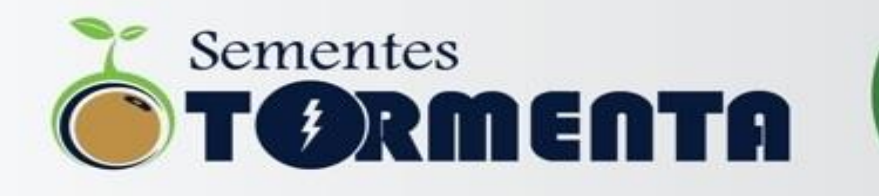

Pronto! Seu celular estará com a localização ativada. Após tirar as fotos, conferir se a localização aparece junto da foto.

As fotos tiradas devem ficar semelhante a imagem ao lado.

LOCALIZAÇÃO NA PRÓPRIA FOTO

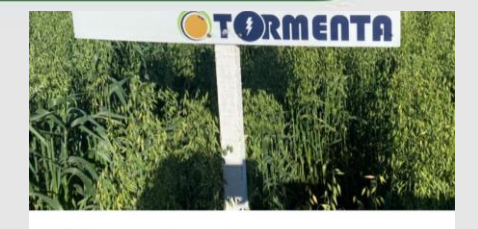

Adicione uma Legenda

Quarta-feira, 2 de agosto de 2023 15:42 Ajustar

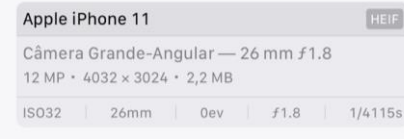

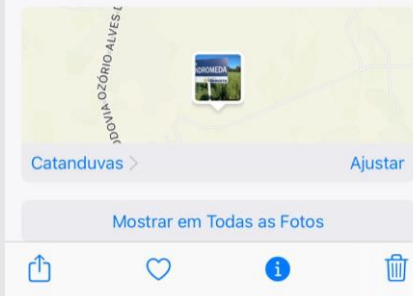

#### WWW.SEMENTESTORMENTA.COM.BR

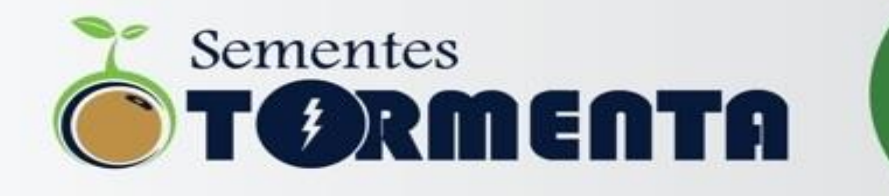

### PROGRAMA **#TormentaGarante** Garantia na origem, seguro de emergência. Sementes TORMENTA **f (a) (n)** Saiba mais em: sementestormenta.com.br

#### WWW.SEMENTESTORMENTA.COM.BR